### NIST Standard Reference Database 30

# NIST Structural Ceramics Database Version 2.0

Users' Guide

Data compiled and evaluated by: T. Baker, R. Munro, C. Hubbard, H. Ondik, C. Messina, E. Hearing, N. Young, D. Cranmer, S. Freiman, and G. White

Software written by: E. F. Begley, NIST Ceramics Division

Project directed by: R. G. Munro, NIST Ceramics Division

Project sponsored by: Gas Research Institute PSU Center for Advanced Materials NIST Ceramics Division NIST Standard Reference Data

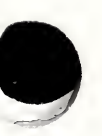

May 1992

U.S. Department of Commerce National Institute of Standards and Technology Standard Reference Data Program Gaithersburg, MD 20899 The National Institute of Standards and Technology (NIST) uses its best efforts to deliver a high quality copy of the database and to verify that the data contained therein have been selected on the basis of sound scientific judgement. However, NIST makes no warranties to that effect, and NIST shall not be liable for any damage that may result from errors or omissions in the database.

(c) 1992 copyright by the U.S. Department of Commerce on behalf of the United States. All rights reserved. No part of this database may be reproduced, stored in a retrieval system, or transmitted, in any form or by any means, electronic, mechanical, photocopying, recording, or otherwise, without the prior written permission of the distributor.

# ACKNOWLEDGMENT

In addition to those individuals responsible for compiling and evaluating data and writing the software, special thanks are due to S.J. Dapkunas and S.M. Hsu for their contributions to the assessment research and for their programmatic support without which this project would not have succeeded and to F.Y. Hwang for his participation in the initial system requirements and prototype development phases.

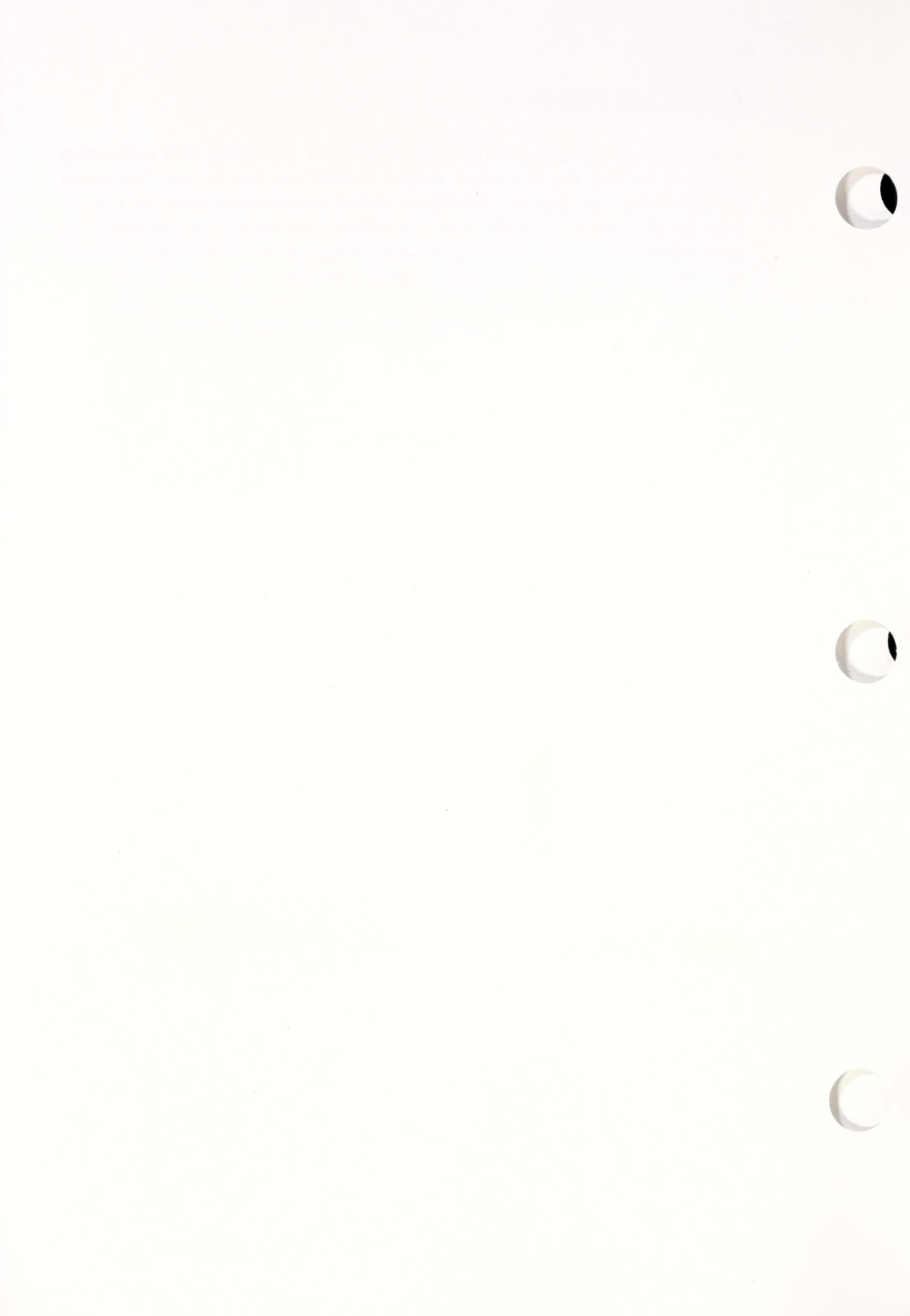

# TABLE OF CONTENTS

| I. INTRODUCTION                                                                                                    |
|----------------------------------------------------------------------------------------------------|
| II. SYSTEM REQUIREMENTS AND INSTALLATION                                                                                                    |
| III. USE OF THE STRUCTURAL CERAMICS DATABASE       3         Overview       3         Starting the Database       3         Using the Main Menu       4         Specifying Queries       5         Displaying Search Results       9 |
| IV. REFERENCES                                                                                                    |
| Appendix A. TYPICAL SESSION                                                                                                    |
| Appendix B. CONTACTS                                                                                                    |

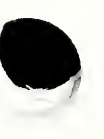

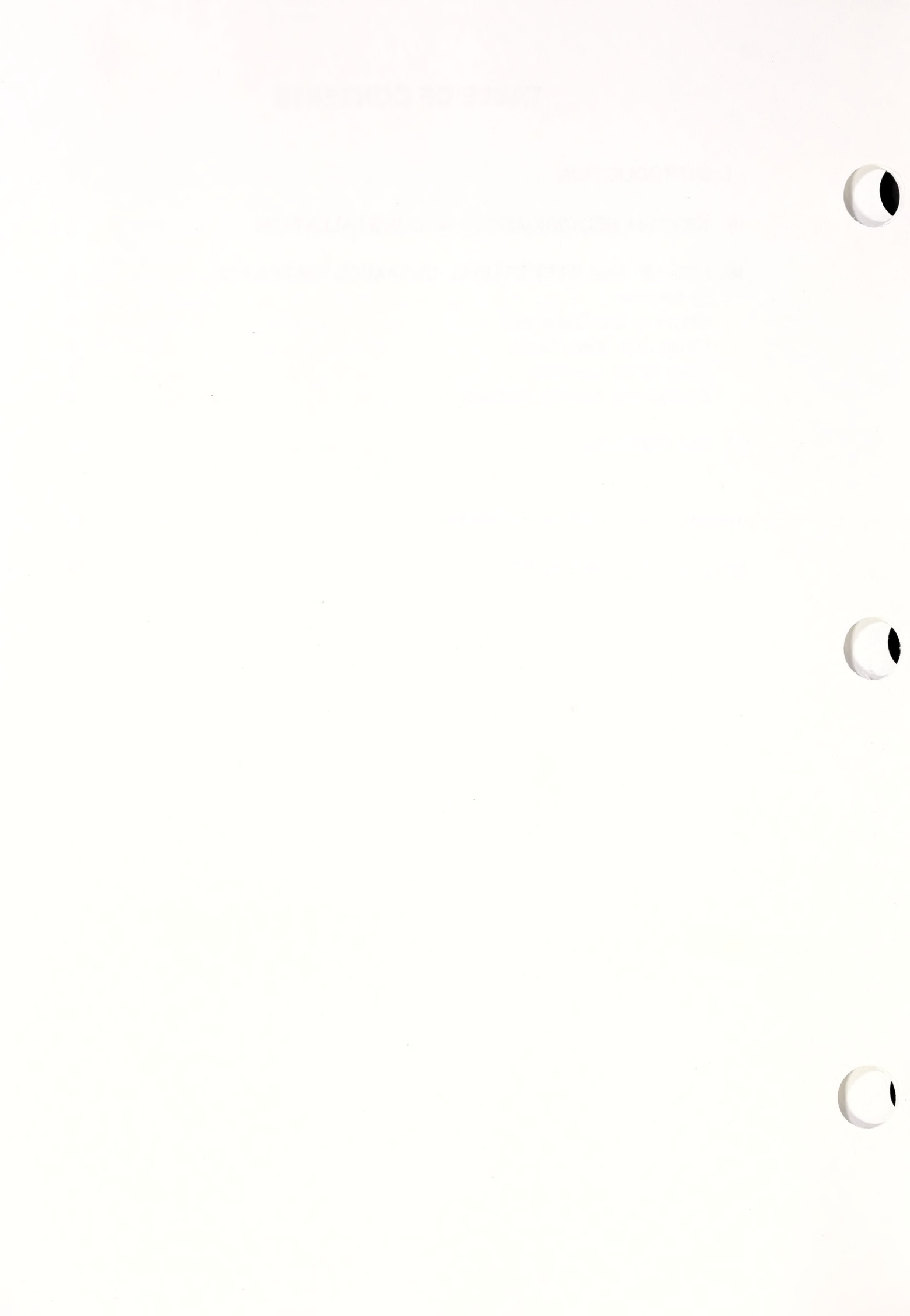

# I. INTRODUCTION

The NIST Structural Ceramics Database (SCD) is a materials properties database designed as a user-friendly system for use on personal computers. Users of the SCD may search easily for properties of a given material or identify materials that have specified properties.

The SCD project was designed at NIST under funding from the Gas Research Institute (GRI) and is intended to reduce the technology transfer barriers impeding the application of advanced structural ceramics in industry. These materials hold particular promise for improving the durability and efficiency of gas-fueled high temperature components, such as heat-exchangers and recuperators. However, these materials are complex and evolving rapidly.

The Structural Ceramics Database: (1) provides quick and efficient access to critical data which strengthens the link between the development of new materials in research laboratories and the application of those materials in industry, (2) provides consistent treatment of data which may improve quality control and product reliability, and (3) enhances the continuity of research and development programs.

The focus for the first version of the database was on silicon carbides and silicon nitrides. In Version 2.0 of the SCD, the scope has been expanded to include some oxides (alumina, beryllia, and zirconia) as well as aluminum nitride and boron nitride. Version 2.0 of the Structural Ceramics Database includes: thermal properties (conductivity, expansion, diffusivity, specific heat, and shock resistance); mechanical properties (bulk modulus, elastic modulus, shear modulus, Weibull modulus, Poisson's ratio, compressive, flexural, and tensile strengths, Knoop hardness, Vickers hardness, fracture toughness, fracture energy, creep exponent, creep rate, crack growth exponent, and creep activation energy); and corrosion and oxidation properties (oxidation rate, oxidation activation energy, and molecular oxygen diffusivity). Chemical composition (including sintering aids and impurities) and physical properties (such as density, porosity, and grain size) were included as part of the material specification information. Complete bibliographic references to the data are available.

Data for the SCD were obtained from publicly available technical literature such as professional journals and technical reports to Federal agencies.

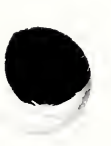

# **II. SYSTEM REQUIREMENTS AND INSTALLATION<sup>1</sup>**

## SYSTEM REQUIREMENTS

- An operating system compatible with MS-DOS® version 2.1 or higher
- At least an enhanced graphics adapter (EGA) with appropriate color monitor
- At least 512 kilobytes of random access memory (RAM)
- At least 4 megabytes of hard disk storage and one floppy disk drive for reading the installation disks

The program can be made available on any of the following disk formats:

- High density 51/4 inch diskettes (1.2 megabytes) (4 diskettes)
- High density 3½ inch diskettes (1.4 megabytes) (4 diskettes)
- Low density 3½ inch diskettes (720 kilobytes) (8 diskettes)

# INSTALLATION INSTRUCTIONS

To install the database, place diskette number 1 in drive A (substitute your drive letter if different), and enter the following:

# A:

INSTALL

Instructions will be provided and you will be prompted for each diskette.

#### Special Note with Caution

Personal computer databases, in general, make extensive use of the hard disk drive in order to access required information. Since reading the hard drive is a relatively slow process, it often affects one's perception of system performance. To improve performance, add these lines to your CONFIG.SYS file:

#### Files = 20 Buffers = 30

(Remember to reboot your computer after editing the **CONFIG.SYS** file.)

Please note that by setting different values for the BUFFERS command and running the SCD, you will be able to find the optimal number of buffers for your system. It is *especially important* to remember that if you modify the number of buffers for the purpose of improving the performance of the SCD, the performance of other applications software may be affected.

<sup>&</sup>lt;sup>1</sup>Certain commercial names are identified in this document for the purpose of clarity in the presentation. Such identification does not imply recommendation or endorsement by the National Institute of Standards and Technology.

# **III. USE OF THE STRUCTURAL CERAMICS DATABASE**

#### OVERVIEW

In using the Structural Ceramics Database, choices are made by menus, fill-in forms, and single keystroke commands. Each of these three features will be examined in this section. A typical session is shown in Appendix A.

Most use of the database is self-evident, that is, the screens are selfguiding. Help screens should clarify any ambiguity or problems. Three keys are used throughout that will aid ease of use:

| F1 | Help                                             |
|----|--------------------------------------------------|
| F2 | Select an entry for a property or characteristic |
| F9 | Accept current screen and continue               |

An exhaustive survey of the contents of these screens is beyond the scope of this users' guide. This introduction provides an overview; and exploring the screens prior to serious use of the database is easy and encouraged.

#### STARTING THE DATABASE

To begin the program: 1) change the directory to the one containing the application software (which is by default \SCD\_DB); 2) type SCD; and 3) press ENTER.

C:\>cd \SCD\_DB C:\SCD\_DB>SCD ENTER

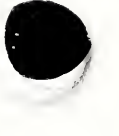

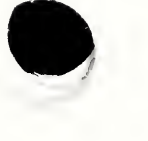

#### USING THE MAIN MENU

The software will run though its initialization process, display the title and disclaimer screens, and present the menu shown below.

Select an item by either typing a number and pressing [Enter] or using the arrows and pressing [Enter].

1>Start a new search using all query screens 2 Select query screens before specifying search criteria 3 Reuse the search criteria from a previous session 4 Help 5 Exit the Structural Ceramics Database

A choice from this menu is made in either of two ways: (1) move the highlight bar using the cursor (or  $\uparrow \downarrow$ ) keys down to the item of interest and then press ENTER, or (2) type the number of the item and then press ENTER. There are on-screen directions for this procedure as well as online help, if needed.

Searches are done by filling in a sequence of query specification screens with desired search criteria. Choices 1, 2, and 3 of the Main Menu cover different possible uses.

- 1. Start a new search using all query screens Choice 1 is for the situation where most or all query screens may be needed to construct a query. The system will display each screen in turn.
- Select query screens before specifying search criteria Choice 2 is for the case where only certain screens will be needed for the intended search. The database first gives a list of possible screens. User selects from individual query screens.

A useful rule when setting up a query is to avoid overconstraining the search. For example, if every prompt on every screen is filled in, it is highly likely that no records will be retrieved satisfying all the criteria. Start with a minimal specification. If too many records are retrieved, go back and refine the criteria (Item 3, Main Menu) until the set of records is satisfactory.

3. Reuse the search criteria from a previous session — Choice 3 of the menu allows one to reuse a search specification that had been saved previously. When 3 is selected, each stored specification is displayed in summary form and may be reviewed and ignored, discarded, or chosen. How specifications may be saved is discussed later in this guide.

- 4. Help When choice 4 is selected, general help for using the Structural Ceramics Database is displayed. You may page through the text using the PGUP and PGDN keys and return to the menu by pressing the ESC key. Elsewhere in the SCD, help is available if "[F1] Help" appears in the lower portion of the screen. Pressing the single key, F1, requests help.
- 5. Exit If one wishes to exit the database, choice 5 should be used.

#### SPECIFYING QUERIES

Query specifications are divided into seven query screens:

- 1. Material Specification
- 4. Elastic Properties
- 2. Chemical and Physical Characteristics
- 5. Strength Properties
- 6. Creep Properties
- 3. Thermal Properties
- 7. Corrosion and Oxidation Properties

Each of these screens has several additional levels of choices that can be specified. Let's take a closer look at how a query screen is used.

For this example, the user has chosen item 2 from the initial menu, has selected "Material Specification" from the list of query screens, and is presented immediately with the screen shown below.

| .Material Specific                                                     | ation.                                |
|------------------------------------------------------------------------|---------------------------------------|
| Material Class                                                         |                                       |
| Chemical Class                                                         |                                       |
| Chemical Name                                                          |                                       |
| Manufacturer/Designation                                               |                                       |
| Processing Method                                                      |                                       |
| [F1] Help [F3] Zoom ([Esc] to exit Z<br>[F2] Choices [F9] Ok, Continue | oom) [Esc] Exit<br>Arrows move cursor |

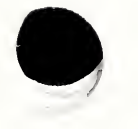

The structure of the Material Specification screen is representative of all other query screens. There are prompts which, in the figure, are the rectangular boxes with associated titles, a cursor resting in the prompt box (in this figure, the cursor is depicted by a small black rectangle, as found at the Material Class prompt), and single keystroke commands listed at the very bottom of the screen. In order to reduce frustration and curb typographical errors, the user does not type directly into the prompt area. Instead, selections are made from a menu of appropriate choices. Action is initiated by placing the cursor at the appropriate prompt and pressing the F2 key.

For example, if the cursor were positioned on the Processing Method and the F2 key were pressed, a menu listing the processing methods available in the database would appear as follows.

| .Materi                                                   | ial Specification.                                                                                      |
|-----------------------------------------------------------|----------------------------------------------------------------------------------------------------|
| Material Class                                            | Processing Methods<br>Select an item by either                                                          |
| Chemical Class                                            | typing a number and<br>pressing [Enter] or using<br>the arrows and pressing                             |
| Chemical Name                                             | <pre>[Enter]. If you do not<br/>want to make a selection,<br/>press [Esc].</pre>                        |
| Manufacturer/Designation                                  | <pre>1&gt;chemical vapor deposition ( 2 cold formed and pressureles 3 bot isostatically pressed (</pre> |
| Processing Method                                         | 4 hot-pressed<br>5 injection molded and hot is<br>6 liquid phase sintered                               |
| [F1] Help [F3] Zoom ([Eso<br>[F2] Choices [F9] Ok, Contin | c] to e 8 reaction-bonded<br>nue 9 reaction-sintered<br>10 sintered<br>11 sintered and hot isostatica   |
|                                                           | pg 1/2                                                                                                  |

The user may now select a processing method from the list and it will appear in the prompt box on the Material Specification screen. If "5 injection molded and hot is" is selected, the screen will be as follows.

| .Mate                                                 | erial Specification.                                      |
|-------------------------------------------------------|-----------------------------------------------------------|
| Material Class                                        |                                                           |
| Chemical Class                                        |                                                           |
| Chemical Name                                         |                                                           |
| Manufacturer/Designation                              |                                                           |
| Processing Method                                     | injection molded and hot                                  |
| [F1] Help [F3] Zoom ([E<br>[F2] Choices [F9] Ok, Cont | Esc] to exit Zoom) [Esc] Exit<br>tinue Arrows move cursor |

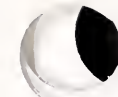

Text for some of the processing methods has been truncated in order to fit into the window. The complete text for the processing method can be displayed at the top of the screen by using the "[F3] Zoom" option as shown on this screen.

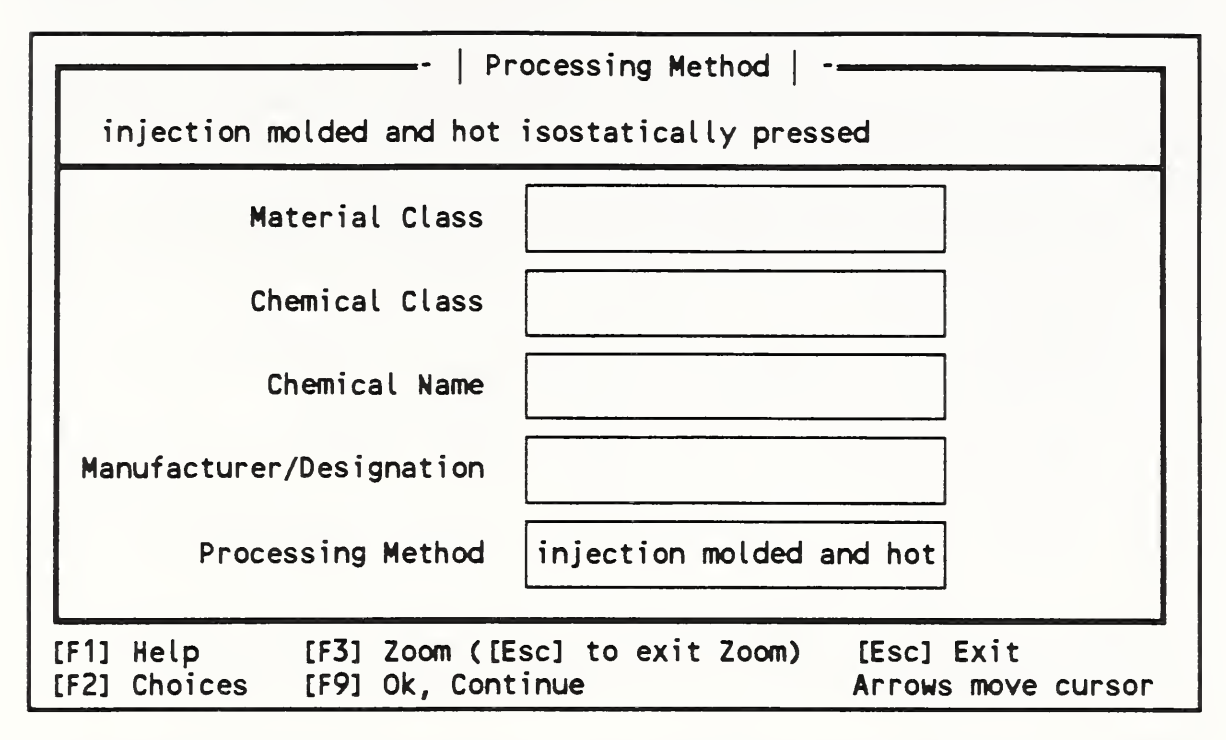

Pressing ESC will remove the Zoom box for Processing Method.

When all needed prompts are filled in on a query screen, press F9 to move on to the next step. In this case, it is assumed that Processing Method is the only prompt being specified and Material Specification is the only query screen used. F9 is pressed and a menu is displayed listing the next options.

| Select an item by<br>using the arrows                                                                                                    | either typing a number and<br>and pressing [Enter].                                                                                                    | d pressing [Enter] or                    |
|----------------------------------------------------------------------------------------------------|----------------------------------------------------------------------------------------------------|------------------------------------------|
| 1>Perform search<br>2 Revise current<br>3 View a summary<br>4 Specify new se<br>5 Select query s<br>6 Reuse the sear<br>7 Exit the Struc | search criteria<br>of the search criteria<br>arch criteria using search<br>creens before specifying ne<br>ch criteria from a previous<br>tural Ceramics Database | screens<br>ew search criteria<br>s query |
| [F1] Help                                                                                                    | [F9] Ok, Continue                                                                                                    | Arrows move cursor                       |

1 starts the search.

2 provides an opportunity to revise the specified criteria. After it is chosen, the selected query screens are presented for revision.

3 displays a summary report of the search criteria.

4, 5, 6, and 7 have the same meanings as were assigned to them earlier (page 4).

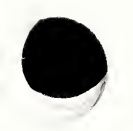

Assuming option 1 is selected, the search begins. When the search is finished, the number of records matching the search criteria is reported. Another menu then appears:

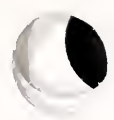

Select an item by either typing a number and pressing [Enter] or using the arrows and pressing [Enter].

1>Display retrieved record(s) in a brief format 2 Display the full contents of all retrieved records 3 Revise current search criteria 4 Specify new search criteria using all query screens 5 Select query screens before specifying new search criteria 6 Save the current search criteria for future use 7 Reuse the search criteria from a previous query 8 Exit the Structural Ceramics Database

1 displays the retrieved records in a short format for rapid review. The user may select records from this list for full content display.

[F9] Ok, Continue

Arrows move cursor

2 displays the complete contents of all retrieved records.

3, 4, 5, 7, and 8 have been discussed.

[F1] Help

6 allows the user to save the current search specification so that it can be used at some future time.

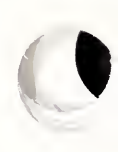

### DISPLAYING SEARCH RESULTS

Item 1 tells the software to display the retrieved records in a brief format. Records may then be selected from the list for full content display. An example of this brief display appears as follows:

| Iranslation lable                                                                                                    | e for Property Codes Used in the                                                                                               | e Brief Display                                                                                    |
|----------------------------------------------------------------------------------------------------|----------------------------------------------------------------------------------------------------|----------------------------------------------------------------------------------------------------|
| Bulk Modulus                                                                                                    | Flexural Strength                                                                                                    | Specific Heat                                                                                      |
| <b>Creep Activation Energy</b>                                                                                                    | Fracture Toughness                                                                                                    | Shear Modulus                                                                                      |
| Creep Exponent                                                                                                    | Knoop Hardness                                                                                                    | Thermal Conductivity                                                                               |
| Crack Growth Exponent                                                                                                    | Oxidation Activation Energy                                                                                                    | Thermal Diffusivity                                                                                |
| Creep Rate                                                                                                    | Molecular Oxygen Diffusivity                                                                                                   | Thermal Expansion                                                                                  |
| Compressive Strength                                                                                                    | Oxidation Rate                                                                                                    | Tensile Strength                                                                                   |
| Elastic Modulus                                                                                                    | Poissons Ratio                                                                                                    | Vickers Hardness                                                                                   |
| Fracture Energy                                                                                                    | Thermal Shock Damage                                                                                                    | Weibull Modulus                                                                                    |
|                                                                                                    |                                                                                                    | e arrows and pressing                                                                              |
| [Enter]. Remember to pre                                                                                                    | ess [F9] when you are done mai                                                                                                 | king selections.                                                                                   |
| [Enter]. Remember to pro<br>Material Designation                                                                                                    | ess [F9] when you are done mai                                                                                                 | king selections.<br>Properties Availabl                                                            |
| [Enter]. Remember to pro<br>Material Designation<br>1>silicon carbide (Ca<br>2 silicon carbide (So                                                                            | ess [F9] when you are done mai<br>inborundum Company Hexoloy S<br>hio Hexoloy SA)                                              | A) FS FT<br>EM FS TE WM                                                                            |
| [Enter]. Remember to pro<br>Material Designation<br>1>silicon carbide (Ca<br>2 silicon carbide (So<br>3 silicon nitride (GT                                                   | ess [F9] when you are done main<br>rborundum Company Hexoloy S<br>hio Hexoloy SA)<br>E PY6)                                    | A) FS FT<br>EM FS TE WM<br>EM FS TE WM                                                             |
| [Enter]. Remember to pro<br>Material Designation<br>1>silicon carbide (Ca<br>2 silicon carbide (So<br>3 silicon nitride (GT<br>4 silicon nitride (In<br>5 silicon nitride (No | ess [F9] when you are done main<br>inborundum Company Hexoloy S<br>hio Hexoloy SA)<br>E PY6)<br>house)<br>unton (TRU YL - 144) | A) FS FT<br>EM FS TE WM<br>EM FS TE WM<br>EM FS TE WM<br>EM FS TE WM<br>EM FS TE WM<br>EM FS TE WM |

Item 2 tells the system to begin displaying the full contents of the retrieved records using the specified criteria. Since there is generally more information available for a given record than can fit on a single screen, two types of screens are used: material specification and property measurements.

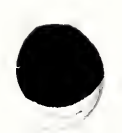

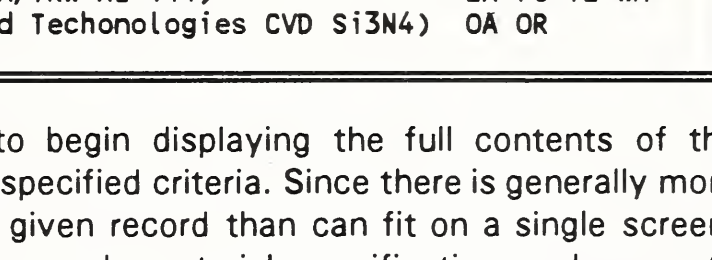

The material specification reporting screen appears as follows:

| Name: silicon nitride                                         |                                                               | Record: 1 of 1                 |
|---------------------------------------------------------------|---------------------------------------------------------------|--------------------------------|
| Material:monolithic (                                         | Chemical:nitride Struc                                        | ture:polycrystalline           |
| Method: liquid phase<br>History: Alpha-Si3N4<br>with nitrogen | sintered<br>powder was sintered to<br>n rich liquid at 1725 ° | theoretical density<br>C in N2 |
| Phase: β, α, YAG                                              |                                                               |                                |
|                                                               | [Papp] Next record                                            | [Ecc] Exit reporting           |

The record counter is located in the upper right corner of the display. This is helpful for navigating among records. The **PGDN** and **PGUP** single keystroke commands, as listed at the bottom of the screen, are used for changing records. **ESC** will return the user to the menu that was used to enter the reporting mode.

Pressing F2 will supply a menu of properties. Any properties that have been measured for this material/record will appear in the list and any number of them may be selected. For example, if F2 were pressed for the above record, the screen would appear as follows:

| Name: silicon nitride                                                                            | Record: 1 of 1                                                                                                    |  |
|--------------------------------------------------------------------------------------------------|----------------------------------------------------------------------------------------------------|--|
| Material:monolithic Chemical:nitr                                                                | Highlight as many items<br>as you wish by either<br>typing a number and                                                           |  |
| Method: liquid phase sintered<br>History: Alpha-Si3N4 powder was si<br>with nitrogen rich liquid | pressing [Enter] or using<br>the arrows and pressing<br>[Enter]. Remember to<br>press [F9] when you are<br>done making selections |  |
| Phase: <b>ß, α, YAG</b>                                                                          | 1>Bibliography<br>2 Vickers Hardness<br>3 Fracture Toughness                                                                      |  |
| [F1] Help [PgDn] Next<br>[F2] Choose properties [PgUp] Prior                                     | record                                                                                                    |  |

The menu shows that a bibliographic citation is available for the record as well as property measurements for Vickers Hardness and Fracture Toughness. To view the additional information, highlight the items of interest and press F9.

If, for example, Bibliography and Vickers Hardness were selected and F9 is pressed, the bibliographic citation would be displayed immediately.

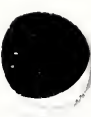

| Name: silicon nitride<br>Bibliog                                                                                                    | Record: 1 of 1                                                                                                    |
|----------------------------------------------------------------------------------------------------|----------------------------------------------------------------------------------------------------|
| Chakraborty, D.; Mukhopadhyay, A.<br>thermal quenching on surface frac<br>of Si3N4, SiA10N and SiC Rev. Int<br>105-113; 1985.<br>Use arrow keys to pan the display since | K.; Mukerji, J. Influence of<br>cture toughness and microhardness<br>t. Hautes Temp. Refract. Vol. 22,<br>ce more information may be available. |
| F1] Help [PgDn] Next pro<br>F2] Choose properties [PgUp] Prior pro                                                                                                    | operty [Esc] Exit reporting<br>operty [Home] Return to description                                                                              |

To view Vickers Hardness measurements in the previous figure, the **PGDN** key is pressed. The data are displayed as follows:

| Name: silicon nitride                                                                        | - Vickor/s Hardress                                                                                                    |                                                                                                    | Record: 1 of 1                 |
|----------------------------------------------------------------------------------------------|----------------------------------------------------------------------------------------------------|----------------------------------------------------------------------------------------------------|--------------------------------|
| Temperature °C<br>22<br>22<br>22<br>22<br>22<br>22<br>22<br>22<br>22<br>22<br>22<br>22<br>22 | - Vicker's Hardness<br>Vickers Hardness G<br>16.27<br>16.18<br>16.18<br>16.37<br>15.69<br>16.47<br>16.37<br>15.98<br>dentation<br>load hardness tester<br>unted in resin, grou<br>nd paste, quenching<br>temperature was 1300<br>from Figure 7 in pap | Pa Num<br>0<br>1<br>2<br>3<br>4<br>10<br>15<br>20<br>used<br>nd and mech<br>temperature<br>°C, and dat<br>er | ber of Quenches                |
| Use arrow keys to pan t                                                                      | the display since more                                                                                                    | information                                                                                                  | n may be available.            |
| [F1] Help [F<br>[F2] Choose properties [F                                                    | PgDn] Next property<br>PgUp] Prior property                                                                                                    | [Esc] Exit re<br>[Home] Ret                                                                                  | eporting<br>urn to description |

One can move among the property displays by using the PGDN and PGUP keys and can return to the material specification screen by pressing HOME. The F8 key is used to request a plot of the property as a function of temperature.

# **IV. REFERENCES**

- Property Database for Gas-Fired Applications of Ceramics R.
   G. Munro and C. R. Hubbard. Ceramic Bulletin 69, 1498 (1989).
- The Structural Ceramics Database: Technical Foundations R.
   G. Munro, F. Y. Hwang, and C. R. Hubbard. NIST J. of Research 94, 37 (1989).
- Strengths and Deficiencies in Published Advanced Ceramics Data – R. G. Munro, E. F. Begley, and T. L. Baker. Ceramic Bulletin 69, 1498 (1990).
- Materials Property Database Requirements for Gas-Fueled Ceramic Heat Exchangers – R. G. Munro and E. F. Begley. Second International Symposium on Computerization of Materials Property Data, Issues in Data Exchange. J. G. Kaufman and G. S. Glazman, eds. (ASTM, Philadelphia, PA 1991).

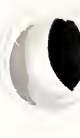

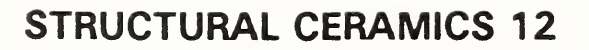

# Appendix A

# TYPICAL SESSION

This appendix contains screen mockups of a session with the Structural Ceramics Database. While the actual database makes use of color for certain system features, the typographical restrictions of this documentation force some simulations. Gray highlighting will serve as the blue highlight bar found in the actual menus.

To set the context for the session, the user is looking for a silicon nitride in the  $\beta$  phase with yttrium oxide (Y2O3) used as a sintering aid. Furthermore, the flexural strength of the material must equal or exceed 300 MPa and have a thermal expansion of less than or equal to 4.0 10<sup>-6</sup> C<sup>-1</sup>.

To begin the session, change to the appropriate directory, by default C:\SCD\_DB, and type SCD. Title and disclaimer screens will appear, followed by this welcome menu.

= .Welcome to the Structural Ceramics Database. =

Select an item by either typing a number and pressing [Enter] or using the arrows and pressing [Enter].

1 > Start a new search using all query screens

- 2 > Select query screens before specifying search criteria
- 3 Reuse the search criteria from a previous session
- 4 Help

5

5 Exit the Structural Ceramics Database

For this example, the user wishes to select the screens to be used for specifying the search criteria, so the highlight bar is moved to item 2.

= .Welcome to the Structural Ceramics Database. =

Select an item by either typing a number and pressing [Enter] or using the arrows and pressing [Enter].

- 1 | Start a new search using all query screens
  - 2 Select query screens before specifying search criteria
- 3 Reuse the search criteria from a previous session 4 Help
  - Exit the Structural Ceramics Database

Highlight as many items as you wish by either typing a number and pressing [Enter] or using the arrows and pressing [Enter]. Remember to press [F9] when you are done making selections.

| 3<br>4<br>5<br>6<br>7 | Thermal Properties<br>Elastic Properties<br>Strength Properties<br>Creep Properties<br>Corrosion and Oxidation Properties |   |
|-----------------------|----------------------------------------------------------------------------------------------------|---|
| 2<br>3                | Chemical & Physical Characteristics<br>Thermal Properties                                                                 | * |

Items 1, 2, 3, and 5 are selected by using the arrow key to move to them and then pressing ENTER at each one.

Highlight as many items as you wish by either typing a number and pressing [Enter] or using the arrows and pressing [Enter]. Remember to press [F9] when you are done making selections.

| 1 2 3 | Material Specification<br>Chemical & Physical Cheracteristics<br>Thermal Properties |
|-------|-------------------------------------------------------------------------------------|
| 4     | Elastic Properties                                                                  |
| 6     | Creep Properties<br>Corresion and Ovidation Properties                              |
| (51)  |                                                                                     |

[F1] Help Steart [59] Ok, Continue

Arrows move cursor

F9 is pressed and the first query screen, Material Specification, is displayed.

| Material Clas            | 9                              |                    |
|--------------------------|--------------------------------|--------------------|
| Chemical Clas            | 8                              |                    |
| Chemical Nam             | e                              |                    |
| Manufacturer/Designation |                                |                    |
| Processing Metho         | d                              |                    |
| L                        |                                |                    |
| [F1] Help                | [F3] Zoom ([Esc] to exit Zoom) | [Esc] Exit         |
| [F2] Choices             | [F9] Ok, Continue              | Arrows move cursor |

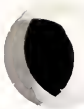

#### The cursor is placed on the Chemical Class prompt and F2 is pressed.

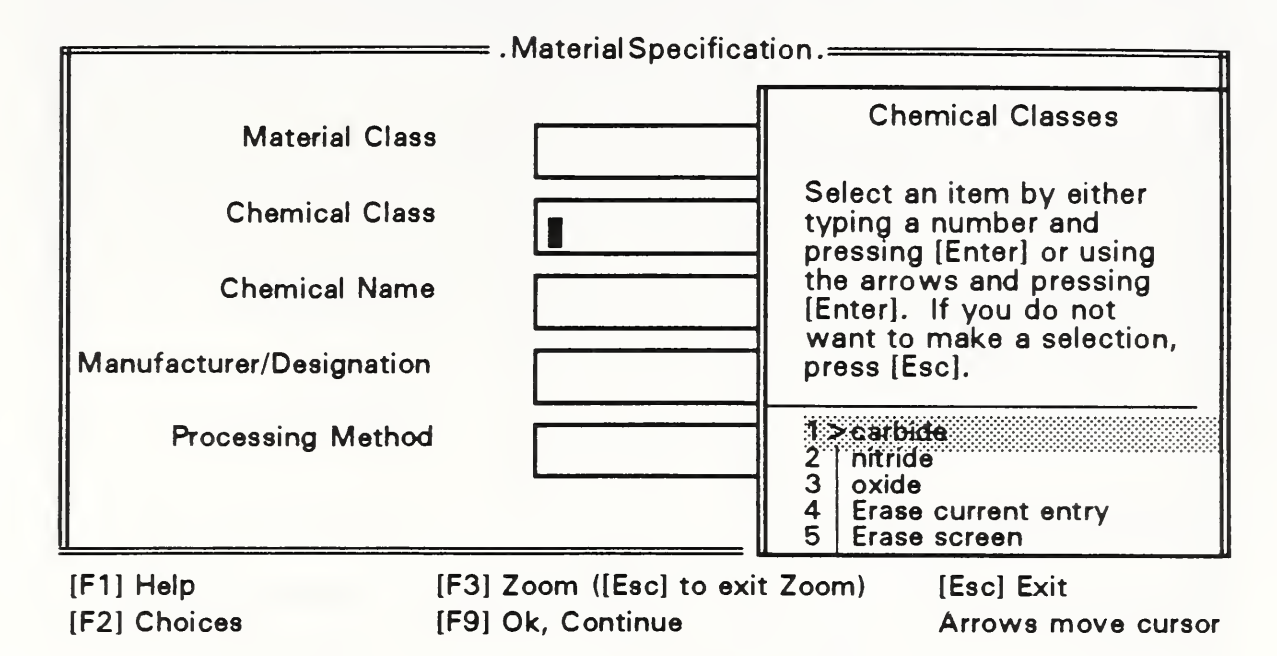

The user selects "nitride" by moving the light bar there or pressing 2 and then pressing ENTER. Then the cursor is moved to the Chemical Name prompt and F2 is pressed.

| Material C            | ass   |         | Chemical Names                                                               |
|-----------------------|-------|---------|------------------------------------------------------------------------------|
| Chemical C            | ass [ | nitride | Select an item by either<br>typing a number and<br>pressing [Enter] or using |
| Chemical N            |       |         | the arrows and pressing<br>[Enter]. If you do not                            |
| Manufacturer/Designat | ion   |         | press [Esc].                                                                 |
| Processing Met        | hod   |         | 1   aluminum nitride<br>2. boron nitride                                     |
|                       |       |         | 3>sticon nrride<br>4 Erase current entry<br>5 Erase screen                   |

Silicon nitride is selected and F9 is pressed, indicating that all items for this screen have been selected. Once F9 is pressed the next screen, Chemical and Physical Characteristics, appears.

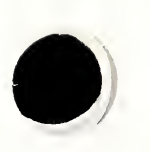

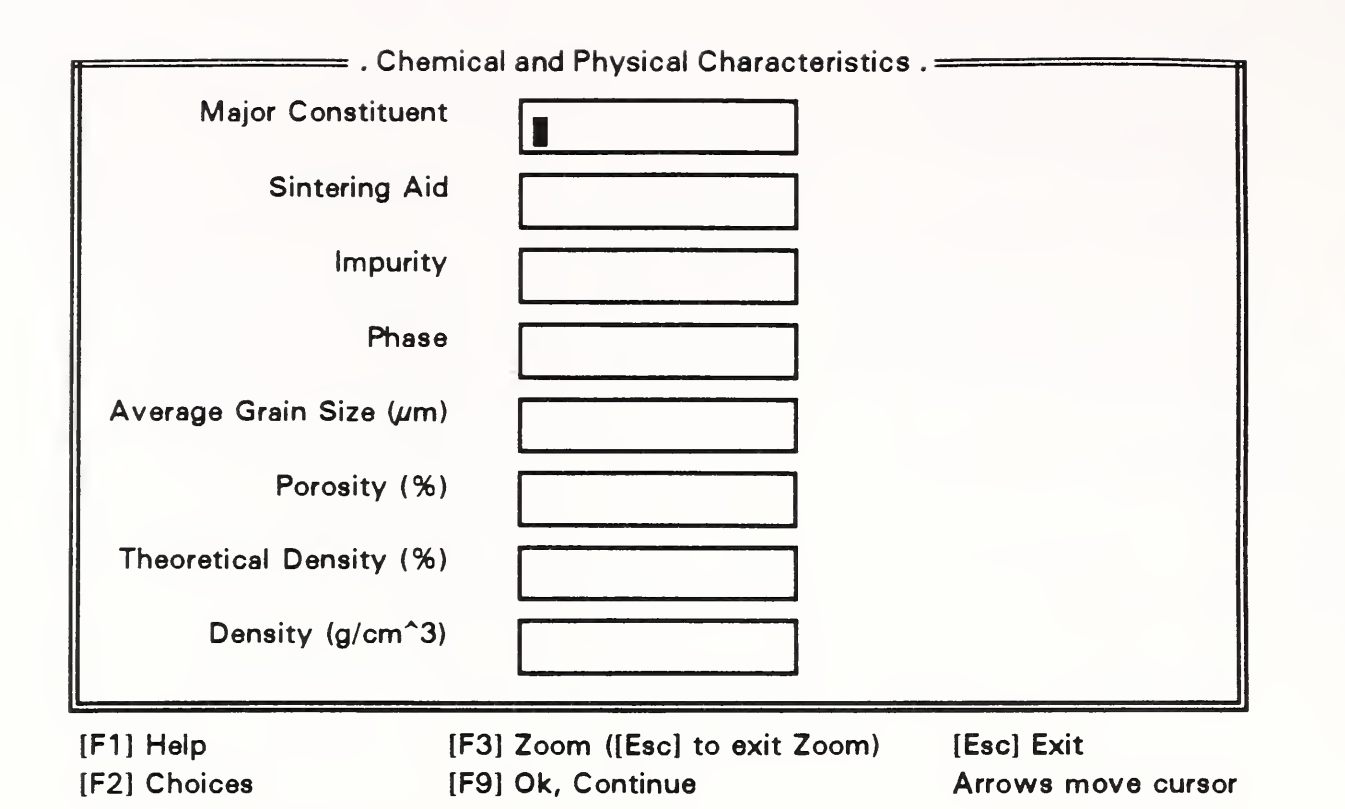

Using the  $\downarrow$ , the cursor is positioned on the Sintering Aid prompt, F2 is pressed, and a menu of sintering aids is presented.

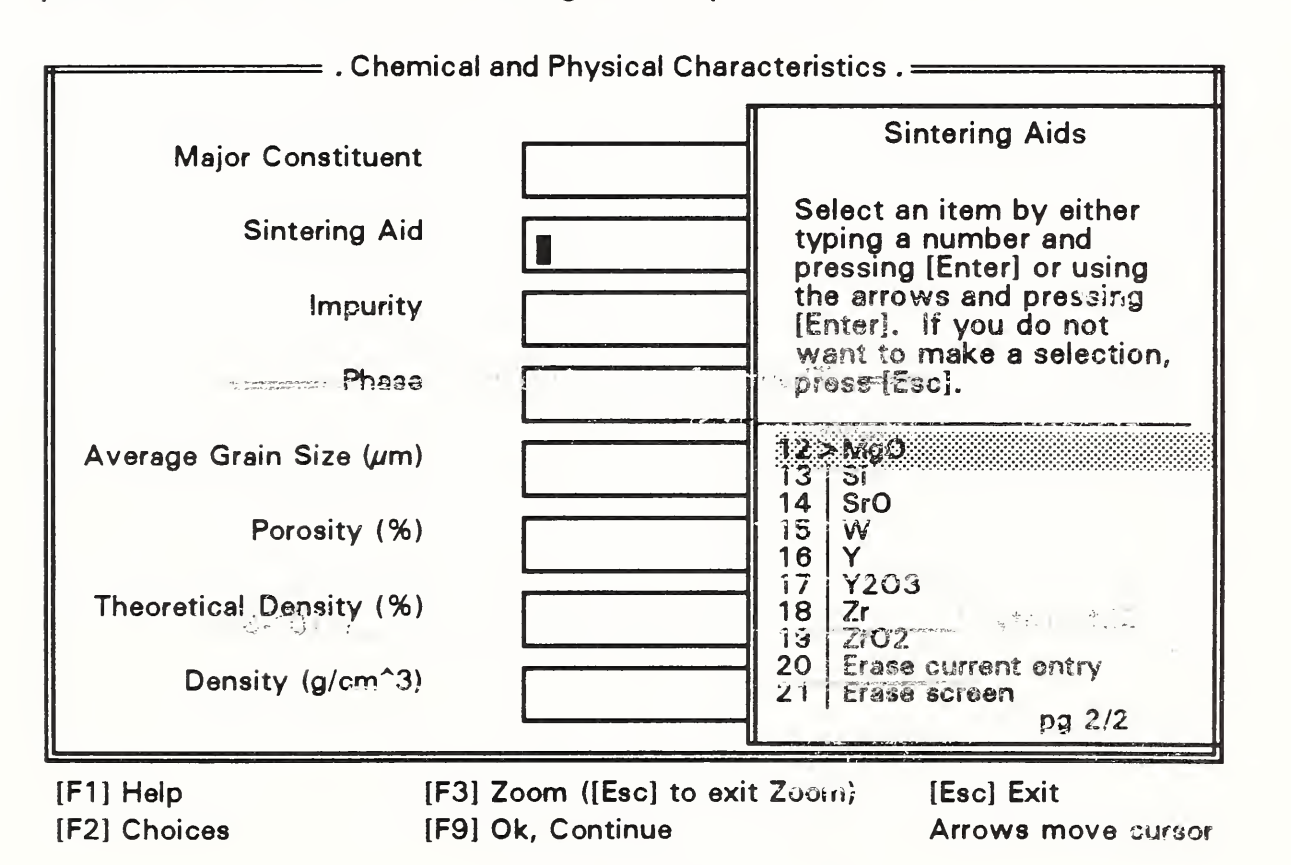

Use the **PGDN** key to display page 2 of the items list in the sintering aids window.

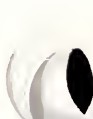

Y2O3 is selected by moving the lightbar with the  $\downarrow$  and pressing ENTER. Then the cursor is positioned on the Phase prompt, and F2 is pressed for a list of phases.

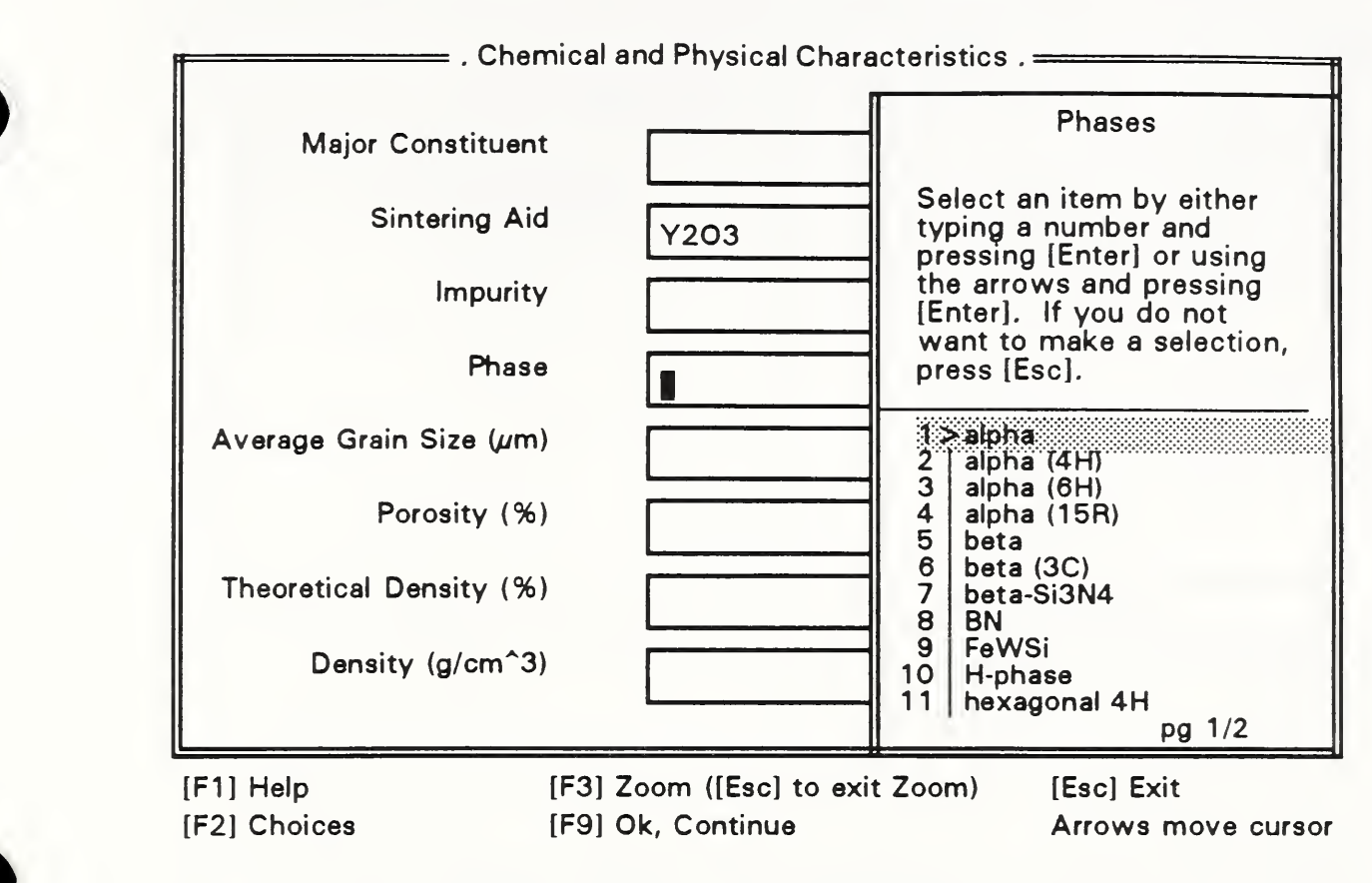

Beta is chosen from the list by moving the lightbar to beta and pressing ENTER. Since all entries have been made for this screen, the F9 key is pressed to continue with the next step, which is to constrain the thermal expansion.

|                           | Thermal Pron                              | erty Selection           |                                                   |
|---------------------------|-------------------------------------------|--------------------------|---------------------------------------------------|
| Property                  | Temperature (°C)                          | Property Value           |                                                   |
| Conductivity              |                                           |                          | W m^-1 C^-1                                       |
| Diffusivity<br>ਪੁਰਜ਼ ਹਿਰਾ | <u>ຊີດໃຊ</u><br>ຊີດໃຊ<br>ດີພາສຸຍເຄາສີ ( ບ |                          | 10 <sup>^-</sup> 6 m <sup>2</sup> s <sup>-1</sup> |
| Expansion                 | 107 33632                                 |                          | 10^-6 C^-1                                        |
| Shock Damage              |                                           |                          | mg cm^-2                                          |
| Specific Heat             | 84200                                     |                          | J kg^-1 C^-1                                      |
| [F1] Help<br>[F2] Choices | [F3] Zoom ([E:<br>[F9] Ok, Conti          | sc] to exit Zoom)<br>nue | [Esc] Exit<br>Arrows move curso                   |

The user positions the cursor on the Thermal Expansion Property Value prompt, presses F2, and a menu of choices appears.

| 1                         | Thermal Prop                     | erty Selection . ——        |                                           |
|---------------------------|----------------------------------|----------------------------|-------------------------------------------|
| Property<br>Conductivity  | Temperature (°C)                 | Prope Choose "<br>minimum, | Range" to specify a<br>maximum, or range. |
| Diffusivity               |                                  | 1>Ranc<br>2 Eras<br>3 Eras | je<br>e current entry<br>e screen         |
| Expansion                 |                                  | 8                          | ] 10^-6 C^-1                              |
| Shock Damage              |                                  |                            | mg cm^-2                                  |
| Specific Heat             |                                  |                            | J kg^-1 C^-1                              |
| [F1] Help<br>[F2] Choices | [F3] Zoom ([E:<br>[F9] Ok, Conti | sc] to exit Zoom)<br>nue   | [Esc] Exit<br>Arrows move curso           |

The user chooses to specify a range and a message appears indicating the range of thermal expansion values in the database. A small window also appears into which the user may enter a minimum and/or a maximum value for the thermal expansion. The user types in 4.0 as a maximum.

|                                                                                                    | Thermal Property    | Selection .           |
|----------------------------------------------------------------------------------------------------|---------------------|-----------------------|
| Property                                                                                                    | mperature (°C) Pr   | operty Value          |
| Conductivity                                                                                                    |                     | W m^-1 C^-1           |
| Diffusivity                                                                                                    |                     | 10^-6 m^2 s^-1        |
| Expansion                                                                                                    | •                   | 10^-6 C^-1            |
| Shock The range of thermal expansion values currently in the database 1.5 - 6.6 10^-6 C^-1.<br>Please enter a minimum and/or maximum value in the window bek |                     |                       |
| Specific Heat                                                                                                    | . Range .           | J kg^-1 C^-1          |
|                                                                                                    | Minimum             | a sur and             |
|                                                                                                    | Maximum 4           |                       |
| [F1] Help                                                                                                    | [F3] Zoom ([Esc] to | exit Zoom) [Esc] Exit |
| [F2] Choices                                                                                                    | [F9] Ok, Continue   | Arrows move cursor    |

The user then presses F9 to tell the system to accept 4.0 and transfer it to the Expansion Property Value prompt.

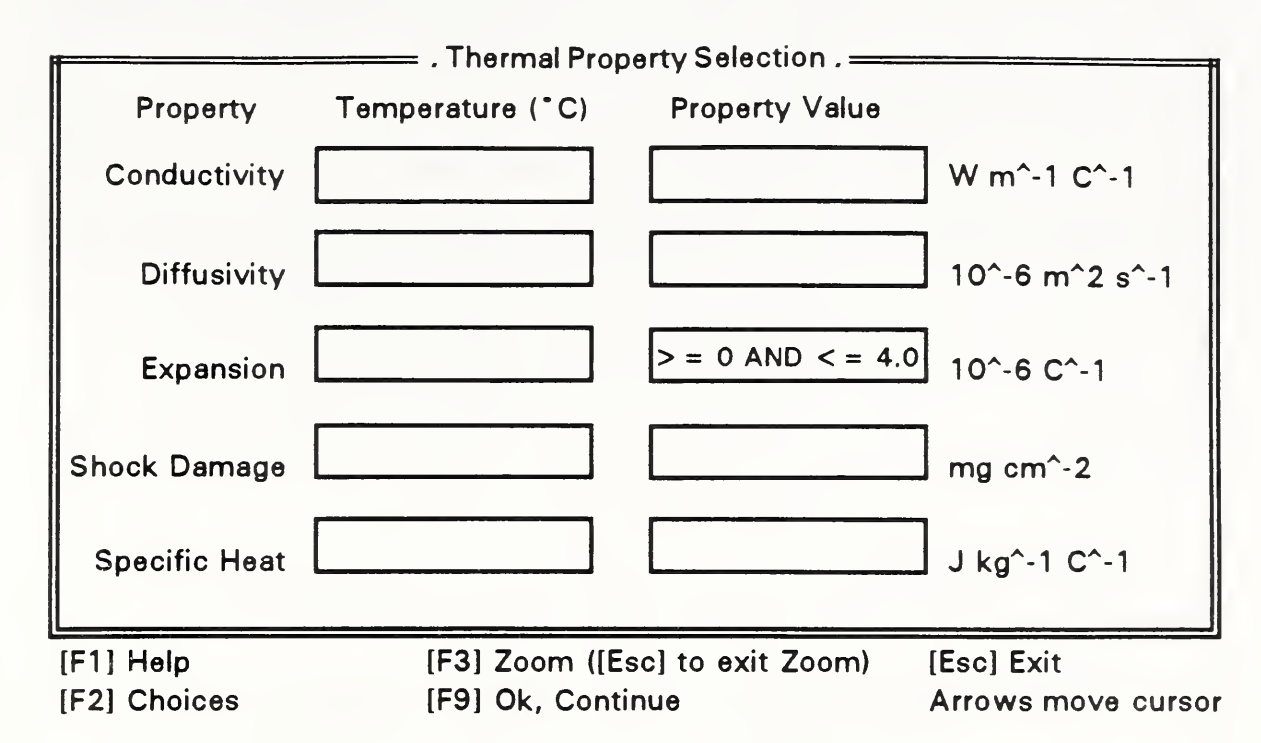

Since all items of interest have been completed for this window, the user presses F9 to continue with the next step, which is to specify the desired flexural strength.

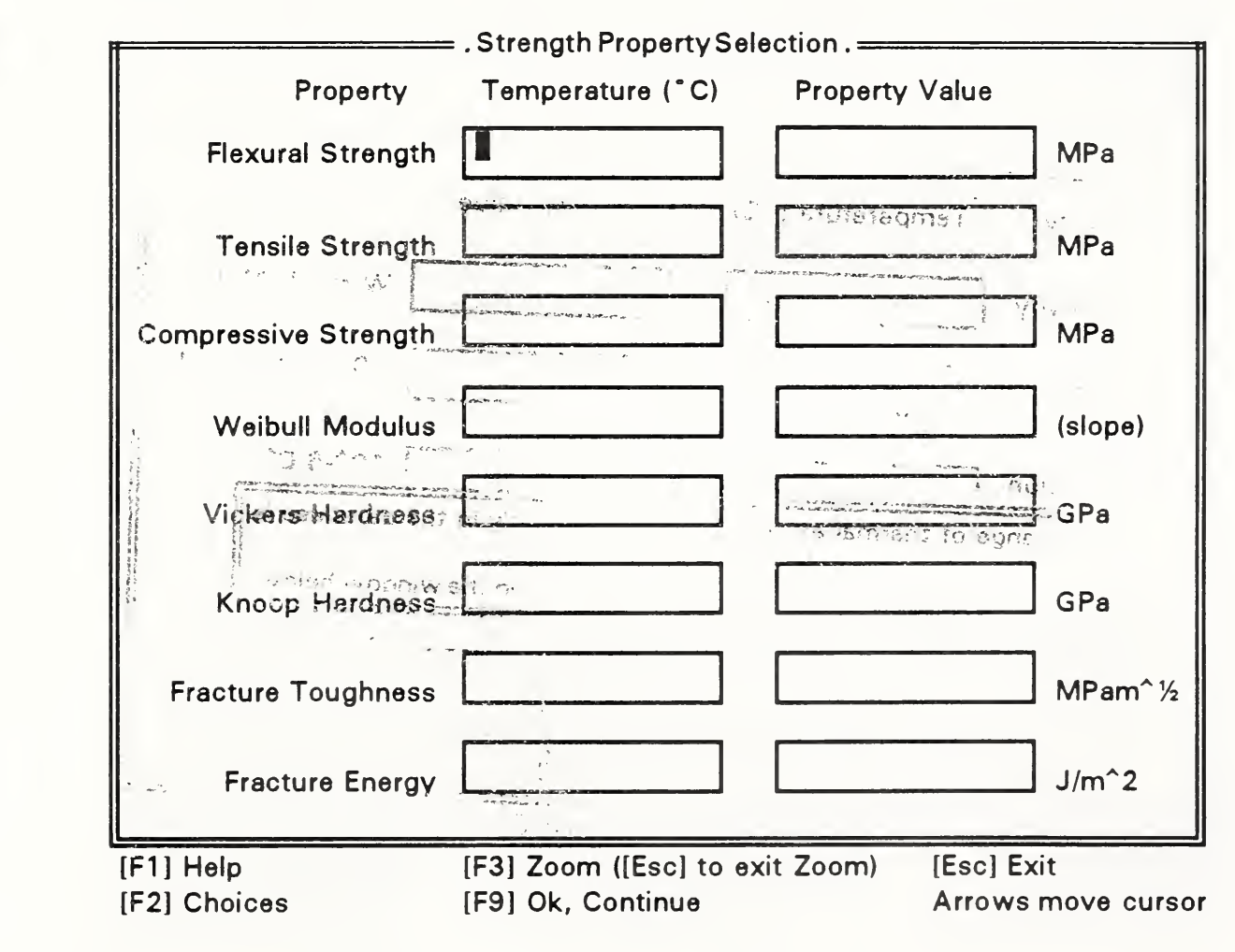

Following the same steps used for specifying thermal expansion, the user must place the cursor on the Flexural Strength Property Value prompt, press F2, and select "Range". Next, the user enters 300 for the minimum flexural strength value and the Strength Property Selection screen will then be displayed as below.

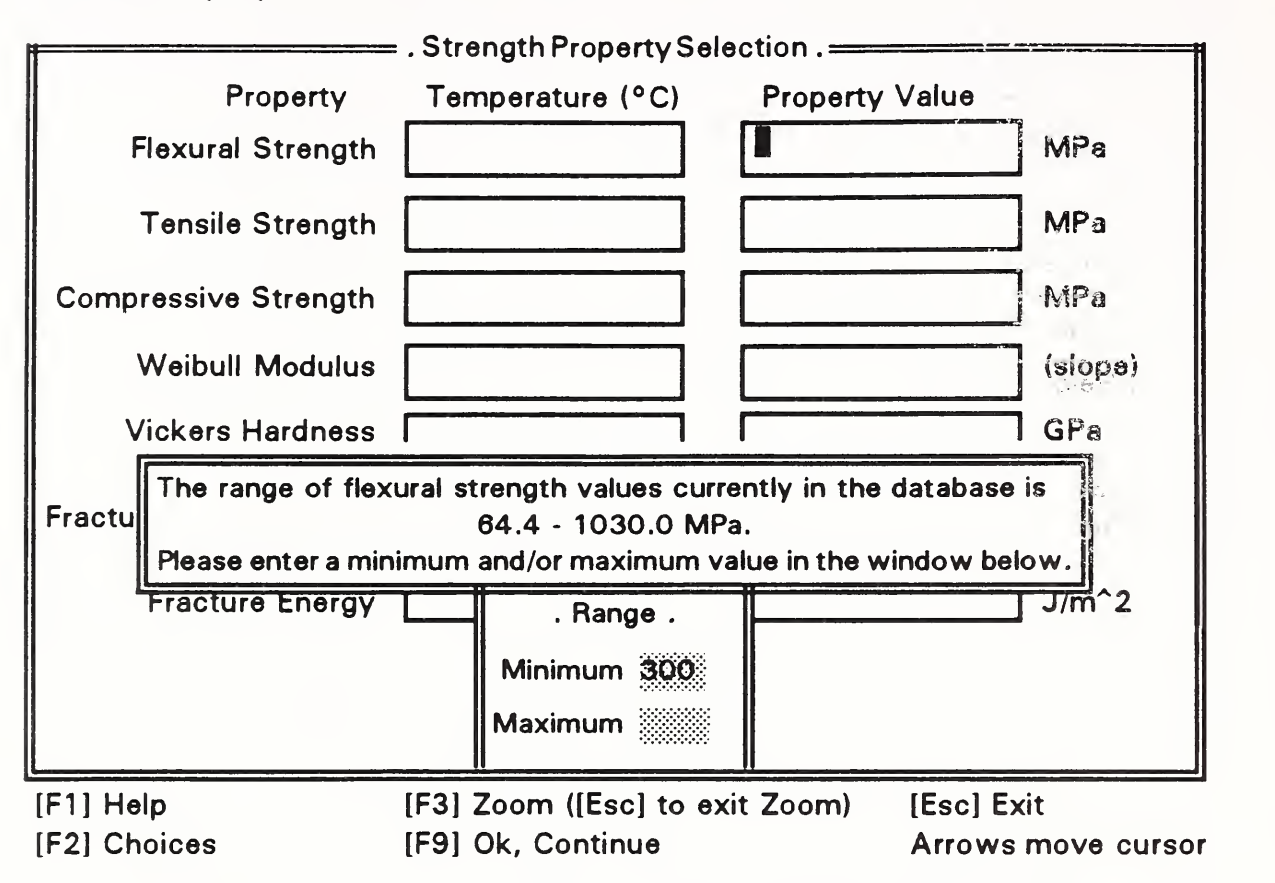

The user then presses F9 to tell the system to accept 300 and transfer it to the Flexural Strength Property Value prompt.

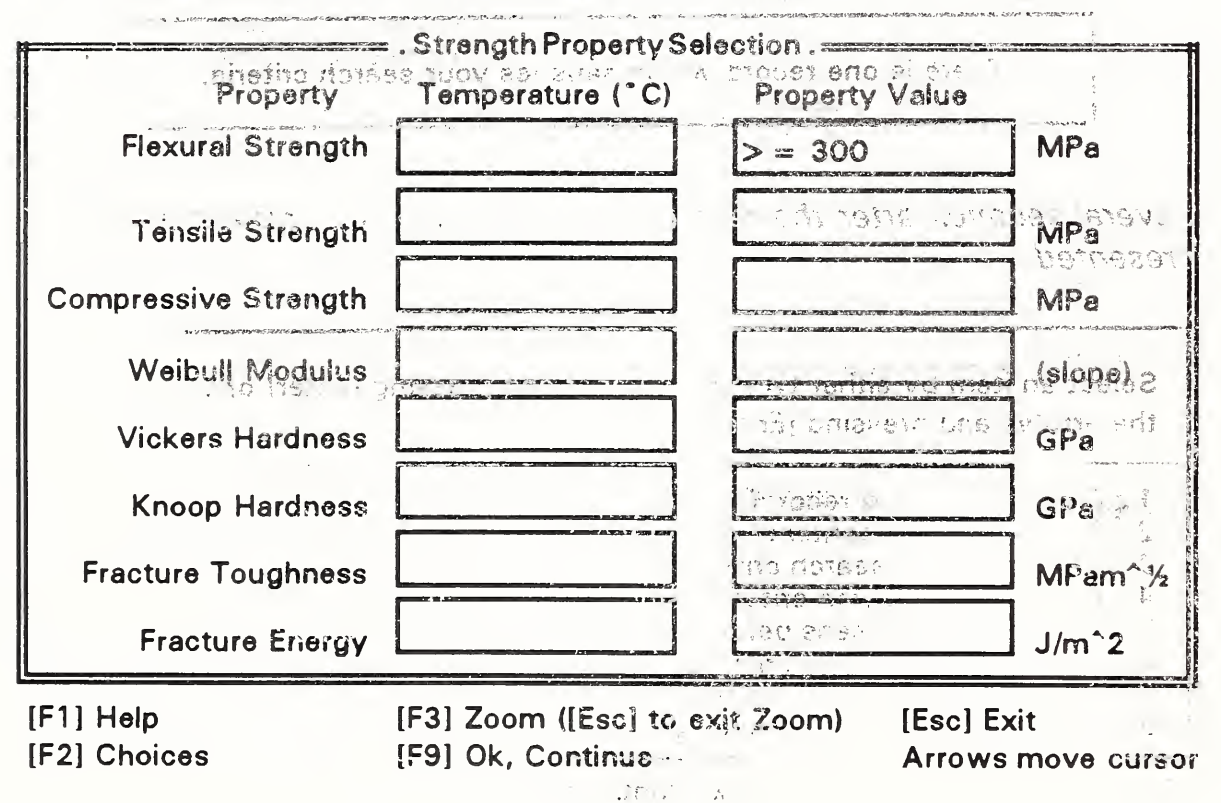

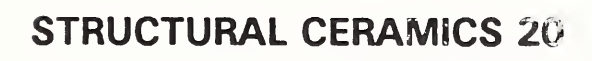

Satisfied with the entries on the screen, the user presses F9 to continue with the next step, which is to perform the search. Once F9 is pressed, a menu is displayed.

Select an item by either typing a number and pressing [Enter] or using the arrows and pressing [Enter].

1 ≥ Perform search

- 2 Revise current search criteria
- 3 View a summary of the search criteria
- 4 Specify new search criteria using all query screens
- 5 Select query screens before specifying new search criteria
- 6 Reuse the search criteria from a previous query
- 7 Exit the Structural Ceramics Database

[F1] Help

5. C .....

[F9] Ok, Continue

Arrows move cursor

The user selects item 1 and the search begins. A message is displayed in the middle of the screen:

> Searching... Please wait ....

Once the search has concluded, the system displays another message announcing the number of records found. In this case, the message appears:

ALL THE ALL THE ALL TH

| AND COLOR 2 (1992) - 1 | an an an an an an an an an an an an an a | ettor.     | - Butter | Strength ic    |                            |
|------------------------|------------------------------------------|------------|----------|----------------|----------------------------|
|                        | There is                                 | one record | which sa | tisfies your s | earch criteria.<br>ynedorf |
| 17                     | -                                        | 1× 2 300   |          | • • •          | 1 29 Steph 1               |

Several seconds after the record count message is displayed a menu is presented.

| Sế<br>the | ect an item by either typing a number and pressing [Enter] or using arrows and pressing [Enter]. |
|-----------|--------------------------------------------------------------------------------------------------|
| 1         | Display retrieved record(s) in a brief format                                                    |
| 2         | Display the full contents of all records                                                         |
| 3         | Revise current search criteria                                                                   |
| 4         | Specify new search efferia using all query screens                                               |
| 5         | Select query screens before specifying new search criteria                                       |
| 6         | Save the current search criteria for future use                                                  |
| 7         | Reuse the search criteria from a previous query                                                  |
| -         | Frida de a Campadara la Campadara Dada hara                                                      |

[F1] Help [F9] Ok, Continue

Arrows move cursor

The user selects item 2 to display the full contents of all records and the record display begins with the material specification.

| Name: silicon nitride (GTE PY                                                         | Record: 1 of 1                                         |                            |  |  |  |
|---------------------------------------------------------------------------------------|--------------------------------------------------------|----------------------------|--|--|--|
| Material: monolithic Chemical: nitride                                                |                                                        | Structure: polycrystalline |  |  |  |
| Method: injection molded an                                                           | Method: injection molded and hot isostatically pressed |                            |  |  |  |
| Major Constituents: Si3N4<br>Phase(s): β<br>Sintering Aids: Y2O3<br>Density: 3.24 g/c | :m^3                                                   | ৰুৱায় গুৰুৱা<br>নিৰ্দান   |  |  |  |
| [F1] Help [PgDn<br>[F2] Choose properties [PgUp]                                      | Next record<br>  Prior record                          | [Esc] Exit reporting       |  |  |  |

The user then presses F2 to select property measurements for viewing. The material specification reporting screen will appear as below.

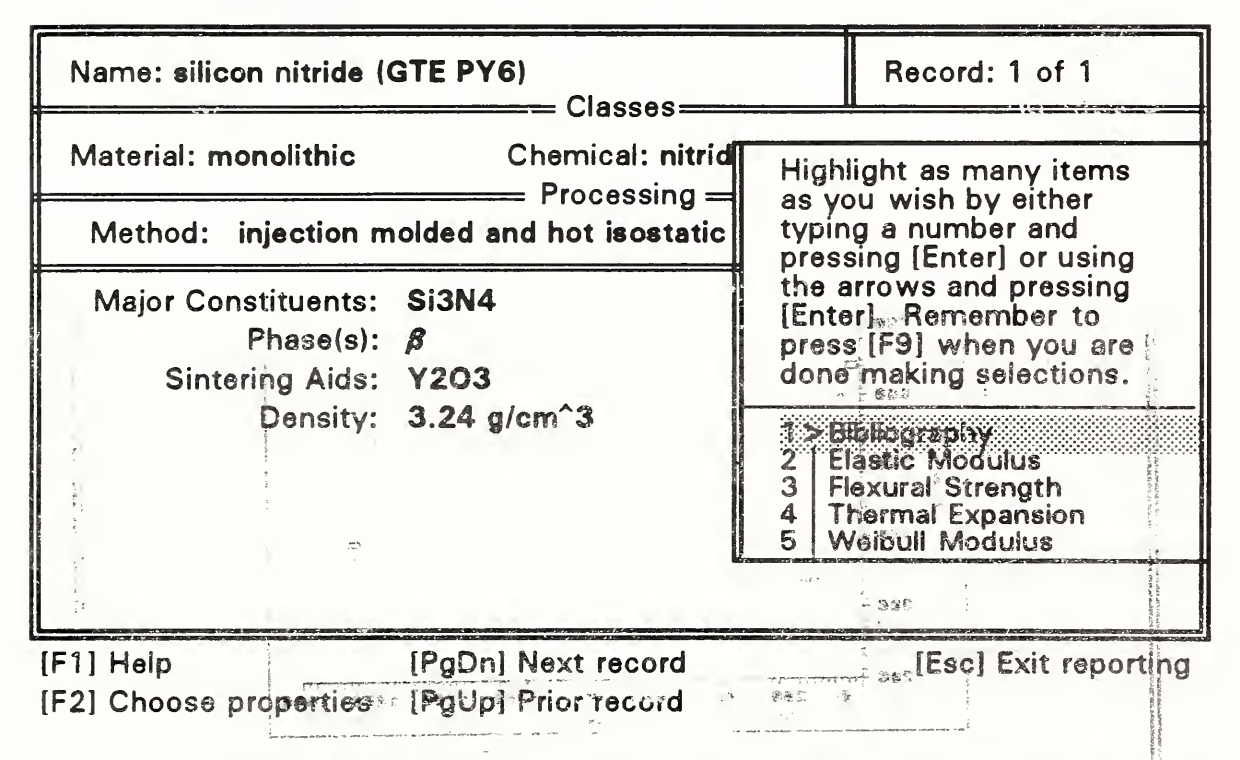

The user chooses Flexural Strength and Thermal Expansion from the menu by moving the highlight bar and pressing ENTER for each in turn. The user presses F9 after making the selections. Thereupon the first property measurements screen for flexural strength is automatically displayed.

| Name: silicon nitride (                                                                                                    | GTE PY6)                                                                                                    | Record: 1 of 1                                     |  |  |  |
|----------------------------------------------------------------------------------------------------|----------------------------------------------------------------------------------------------------|----------------------------------------------------|--|--|--|
| Temperature °C                                                                                                    | Flexural Strength MPa                                                                                                    | Crosshead Speed cm                                 |  |  |  |
| 25                                                                                                    | 641                                                                                                    | .0064                                              |  |  |  |
| 1450                                                                                                    | 393                                                                                                    | .0064                                              |  |  |  |
| Method: four-poi                                                                                                    | nt bend                                                                                                    |                                                    |  |  |  |
| Notes: Instron<br>1300 °C<br>furnace<br>steel. Fo<br>made o<br>3.81 an<br>Preparation: Rectang<br>were gr<br>chamfe                                                                                                    | <ul> <li>Notes: Instron Universal Testing Machine, Model 1123. Measurements at 1300°C and 1450°C used an ATS #3320 high temperature furnace. For room temperature tests, the bend fixture was made of steel. For tests at 1300°C and 1450°C, the bend fixture was made of SiC. The four-point bend fixture had an outer span of 3.81 and an inner span of 1.90 cm.</li> <li>Preparation: Rectangular test bars, 51 x 6.4 x 3.2 mm. The tensile surfaces were ground, and the long edges of the tensile surface were</li> </ul> |                                                    |  |  |  |
| Cautions: Standard deviations were approximately 69 MPa. Specimens failed<br>at tensile surface, edge, and subsurface flaws.<br>Environment: air<br>Use arrow keys to pan the display since more information may be available. |                                                                                                    |                                                    |  |  |  |
| [F1] Help<br>[F2] Choose properties                                                                                                    | [PgDn] Next property<br>[PgUp] Prior property                                                                                                    | [F8] Display graph<br>[Home] Return to descriptior |  |  |  |

The user presses F8 to display a graph of the data for this property.

All the second second s

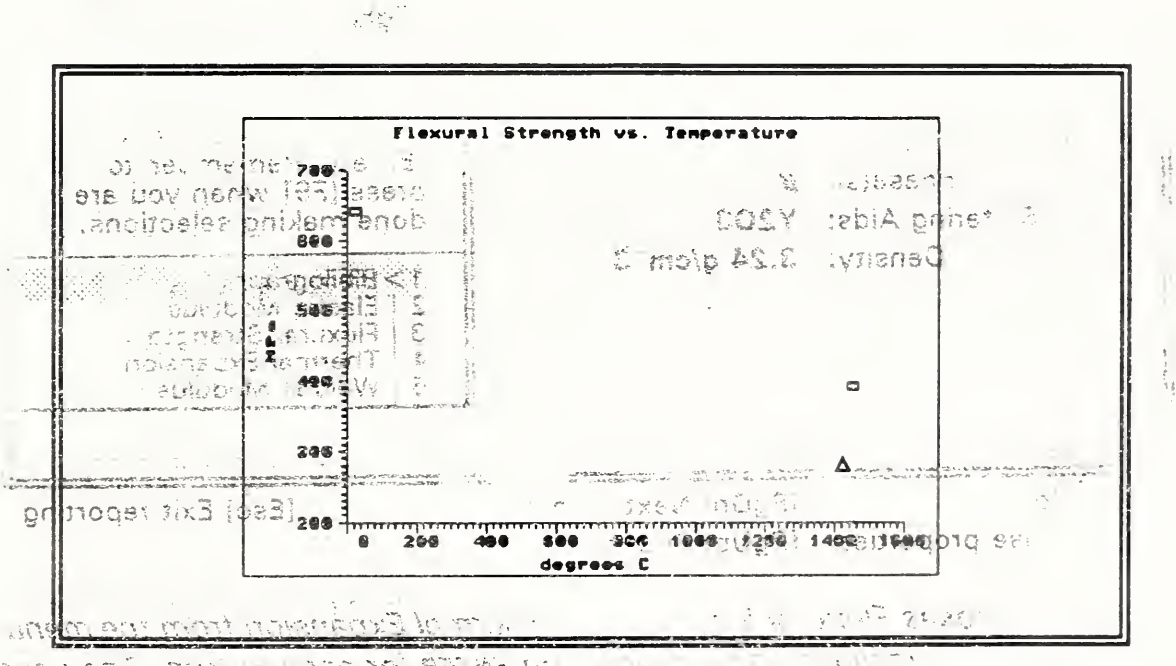

in the second of each and the second of the second second se

is en provis autom, i vest

The user presses ESC to return to the tabular display and then PGDN to view the next set of property measurements for thermal expansion.

| Name: silicon nitride (GTE PY6)                     |                                                                                                    | Record: 1 of 1                                    |
|-----------------------------------------------------|----------------------------------------------------------------------------------------------------|---------------------------------------------------|
| Temperature °C<br>1450<br>Method: dilatomete        | Thermal Expansion<br>3.4                                                                                          | on 10^-6 C^-1                                     |
| Notes: Measurem<br>using a Th<br>Cautions: Measured | nents were made on four specimens,<br>neta Industries Dilatronic II, Model (<br>on interval from 25 °C to 1450 °( | from 25 °C to 1450 °C,<br>8024, apparatus.<br>C.  |
| Use arrow keys to pa                                | n the display since more informatic                                                                               | on may be available.                              |
| [F1] Help<br>[F2] Choose properties                 | [PgDn] Next property [<br>s [PgUp] Prior property [                                                               | Esc] Exit reporting<br>Home]Return to description |

The user then decides to exit reporting mode and presses ESC. A menu is displayed.

| Se<br>the                       | lect an item<br>e arrows and                                                                                        | by either typing a number and press<br>pressing [Enter].                                                                                                    | sing [Enter] or using     |
|---------------------------------|----------------------------------------------------------------------------------------------------|----------------------------------------------------------------------------------------------------|---------------------------|
| 2<br>3<br>4<br>5<br>6<br>7<br>8 | Display ret<br>Display the<br>Revise curr<br>Specify ne<br>Select que<br>Save the curr<br>Reuse the<br>Exit the Sti | rieved record(s) in a brief format<br>o full contents of all records<br>rent search criteria<br>w search criteria using all query scre<br>ry screens before specifying new sea<br>urrent search criteria for future use<br>search criteria from a previous query<br>ructural Ceramics Database | ens<br>arch criteria<br>, |
| [F1]                            | Help                                                                                                    | [F9] Ok, Continue                                                                                                    | Arrows move cursor        |

Finally, the user exits the database by selecting item 8 from the menu and the session ends.

# CONTACTS

If you have comments or questions about the database, Standard Reference Data would like to hear from you. Also, if you should have any problems with the diskettes or installation, please let us know by contacting:

| 12 24                                                                | a the second second sec |         |
|----------------------------------------------------------------------|----------------------------------------------------------------------------------------------------|---------|
|                                                                      | Joan Sauerwein                                                                                                    |         |
|                                                                      | National Institute of Standards and Technology                                                                                                    |         |
|                                                                      | Standard Reference Data                                                                                                    |         |
|                                                                      | Building 221, Room A320                                                                                                    |         |
| a. Antia                                                             | Gaithersburg, MD 20899                                                                                                    |         |
| a nin ny fitan<br>nanatana nanataha tanin<br>nanatana nanataha tanin | Bitnet: FAGAN@NISTCS2 (Phoebe Fagan)                                                                                                    | the set |
| <u>1</u> -137                                                        | Phone: (301) 975-2208                                                                                                    | high i  |
| ີ.ວຸຂອງວ.                                                            | FAX: (301) 926-0416                                                                                                    | -2) Chr |
|                                                                      |                                                                                                    |         |

GT -

THE ST

 $=,\pi_{\pi}$ 

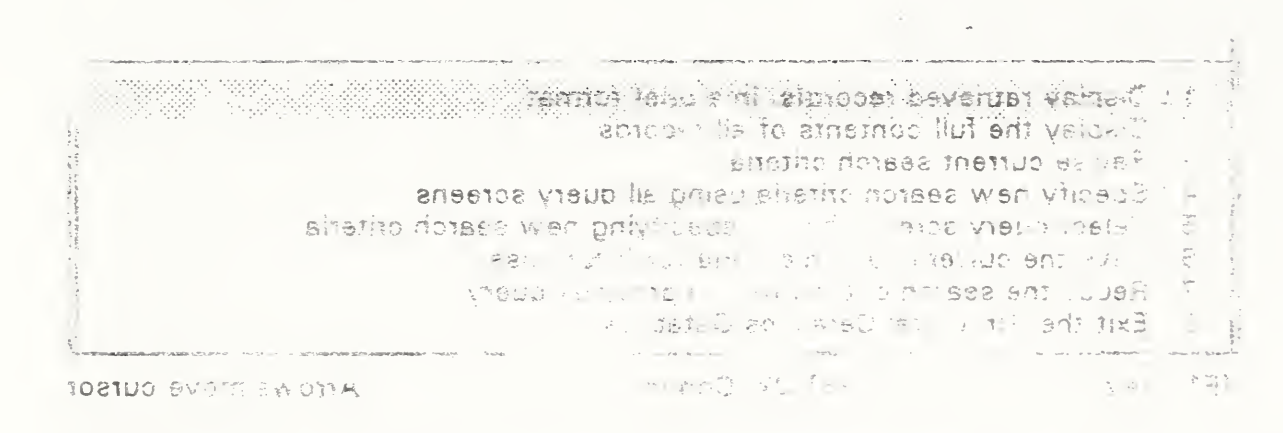

**User exits the date of the menu and areas item 8 from the menu and** 

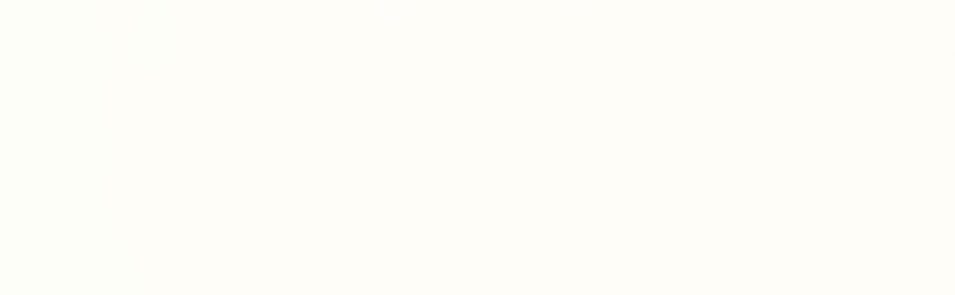

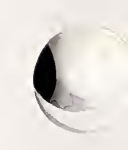